## <u>Academic Link</u>

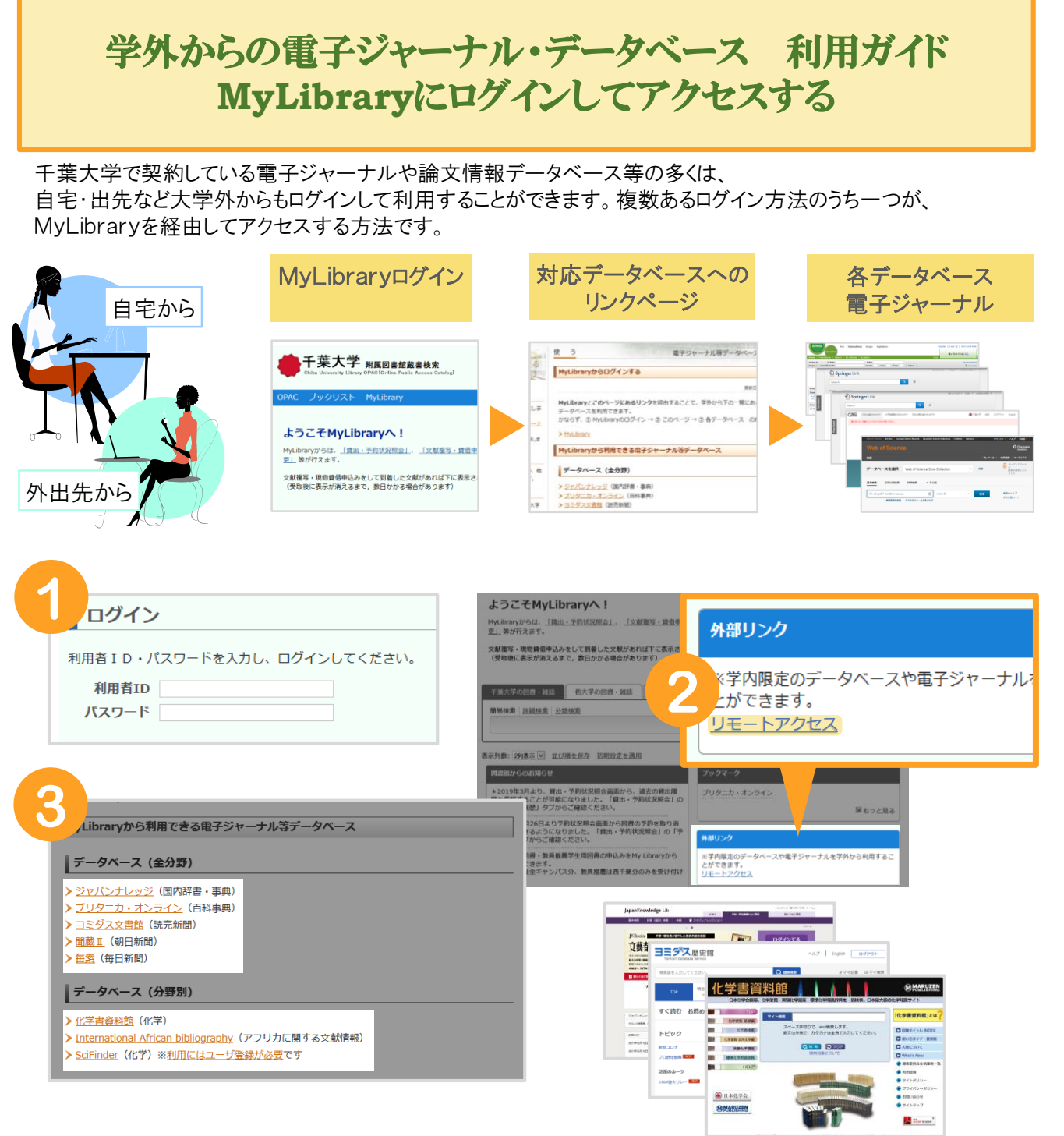

## 【ログイン手順】

1 MyLibrary

(<u>https://opac.ll.chiba-u.jp/opac/opac\_search/?loginMode=disp&lang=0</u>)へアクセスし、
学生証番号または職員番号と統合認証パスワードを使ってログインする。
\*スマートフォンの場合は画面最下部の「PCサイトへ切替」をクリックする。

- ② 画面右下の外部リンク「リモートアクセス」をクリックする。
- ③「MyLibraryからログインする」ページにある、各データベースのリンクをクリックする。

## 【諸注意】

IS

 ※ アカウント情報は、教育用端末等ほかのシステムにも使用します。自身で安全に管理してください。
※ 著作権侵害、システマティックダウンロード等、契約に違反する利用があった場合、それが一個人の 不注意な行為であったとしても、千葉大学からのアクセスがすべて停止されることがあります。

(<u>https://www.ll.chiba-u.jp/agreement.html</u>)

更新日:2021.3.31 千葉大学附属図書館/アカデミック・リンク・センター